# 退会方法

## ■パソコンの場合

1) ログインをクリックする

宝酒造オンラインショップ

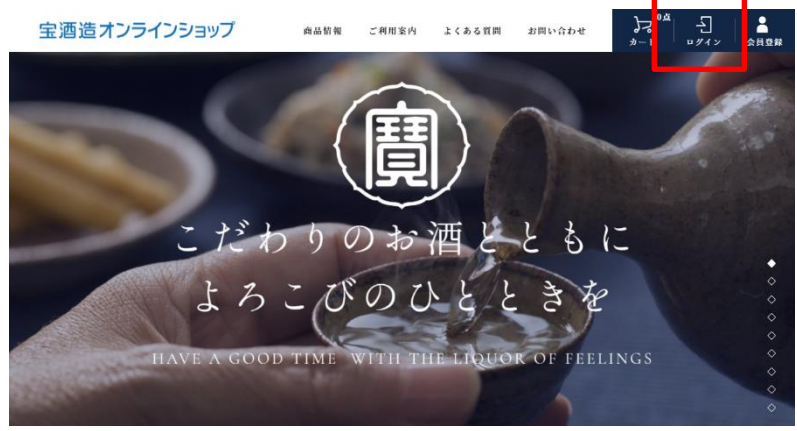

2) ログイン画面にて、現在お使いの「メールアドレス」と「パスワード」を入力し、「ログイン」をクリックする。

|                                        | <u>ショップへ戻る</u> |
|----------------------------------------|----------------|
| ログイン                                   |                |
| 会員の方は、登録時に入力されたメールアドレスとバスワードでログインしてくださ | ເນ.            |
| メールアドレス                                |                |
| パスワード                                  |                |
| ☑次回からメールアドレスの入力を省略する                   |                |
| ログイン パスワードをお忘れの方はこちら                   |                |
|                                        |                |

3) トップページが表示される。画面右上の「マイページ」をクリックする。

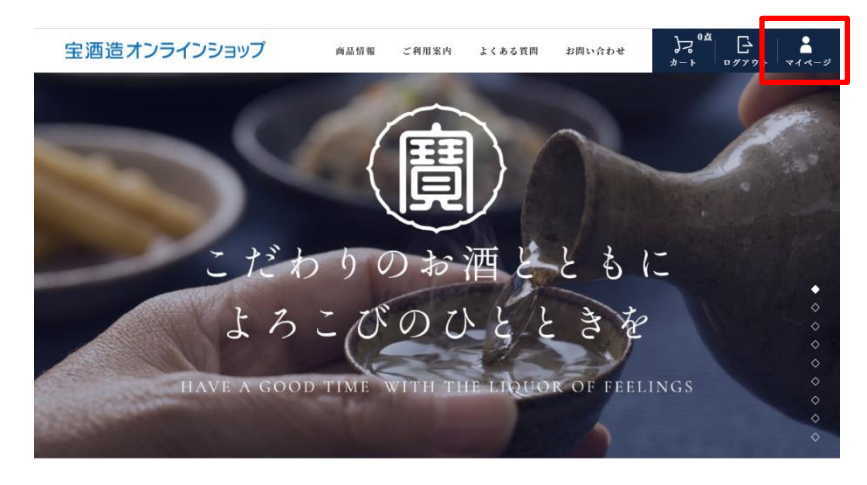

4) マイページが表示され、「会員登録情報」をクリックする。

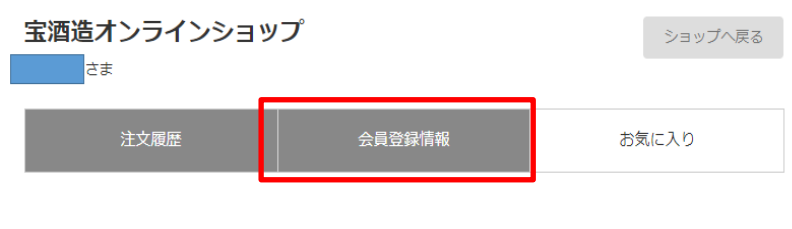

### 注文履歴

#### 会員情報修正

会員情報を修正するには、修正内容を入力後「変更する」ボタンを押してください。 ログイン時のIDはメールアドレスをご利用ください。

| お名前 🕴                                           | 例) 山田太郎                    |
|-------------------------------------------------|----------------------------|
| お名前(フリガナ) 🛛 🜌                                   | 例) ヤマダタロウ                  |
| メールアドレス 👪                                       | ⑦) info@example.com =半角英数字 |
| メールアドレス確認 2000                                  |                            |
| メールマガジン 20月                                     | ○希望します ●希望しません             |
| 電話番号                                            | 创 00-0000-0000 =半角数字       |
| 郵使番号 必須                                         | 例) 000-0000 =半角数字          |
| 都道府県 23                                         | <b>~</b>                   |
| 市区町村 必須                                         | 例)派谷区                      |
| それ以降の住所                                         | (<br>옛) co問J1-1-1          |
| 生年月日 必須                                         | 例) 1970年01月01日 ==半角数字      |
| 住別                                              | ○男 ●女                      |
| 今後、アンケートにお答えいた<br>だけますか?(はい・いいえで<br>お答えください) 2派 | (#U)                       |
| 情報の修正にはパスワードが必要                                 | হেক.                       |
| バスワード                                           |                            |
|                                                 | 変更する                       |
| 退会について                                          |                            |
| 退会しても、注文はキャンセルされ;<br>また、過去の注文情報も削除されまけ          | ません。<br>せんのでご了承ください。       |
|                                                 | 退会する                       |

6)「本当に退会してよろしいですか?」の確認画面の「OK」をクリックする。

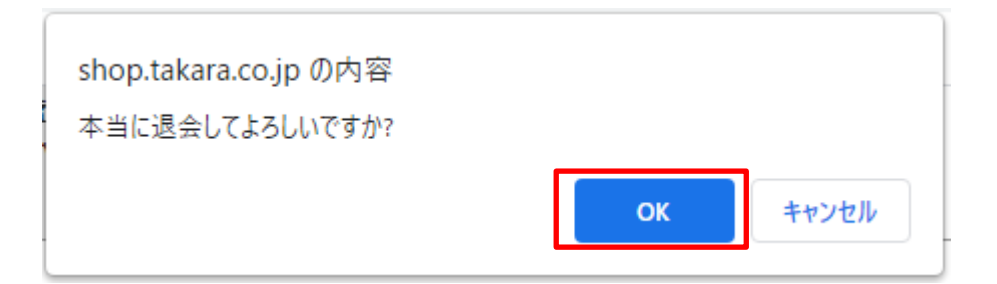

7) 下記画面の「OK」をクリックする。

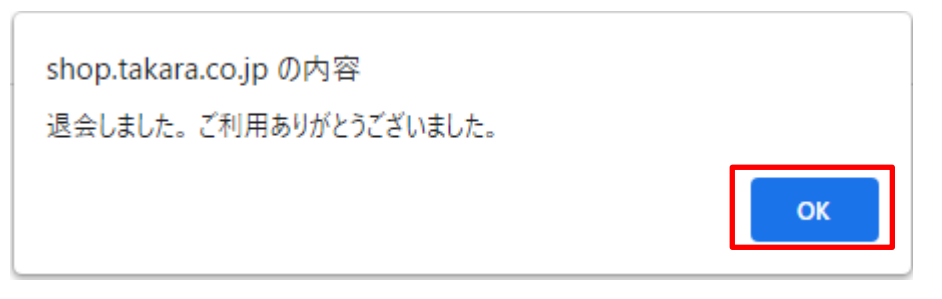

8) トップページに戻り、退会が完了する。

## ■スマホの場合

1) 画面右上の「メニュー」をタップする。

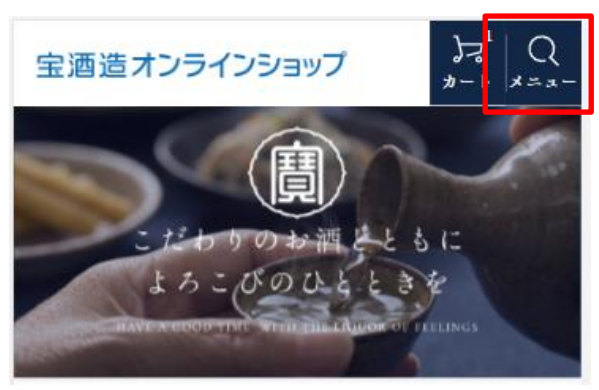

2) ログインをタップする。

| 宝酒造オンラインショ  | ップ <sup> </sup> |
|-------------|-----------------|
| 商品を探す<br>   |                 |
| ◆ カテゴリーから選ぶ | +               |
| ☐ ¤ダイン      | 🛓 会員登録          |
| お知らせ一覧      |                 |
| 初めての方へ      |                 |

3) ログイン画面にて、現在お使いの「メールアドレス」と「パスワード」を入力し、「ログイン」をタップする。

| 宝酒造オンラインショップ                                 |
|----------------------------------------------|
| <u>ショップへ戻る</u>                               |
| ログイン                                         |
| 会員の方は、登録時に入力されたメールアドレスとパス<br>ワードでログインしてください。 |
| メールアドレス                                      |
|                                              |
| パスワード                                        |
|                                              |
| □パスワードを表示する                                  |
| ログイン                                         |
| ✔ログインしたままにする                                 |
| <u>パスワードをお忘れの方はこちら</u>                       |

4) トップページが表示される。画面右上の「メニュー」をタップする。

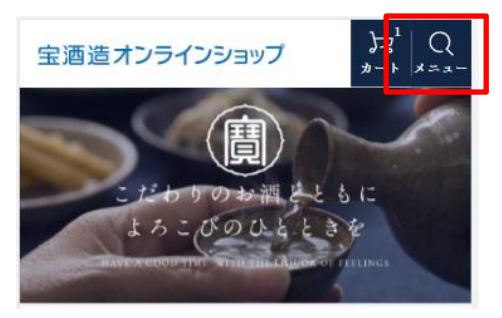

5)マイページが表示され、「会員登録情報」をクリックする。

| 宝酒造オンラインショ    | ッート ×ニュー |  |
|---------------|----------|--|
| 商品を探す         |          |  |
| ◆ カテゴリーから選ぶ 十 |          |  |
| -] ログアウト      | 💄 会員登録情報 |  |
| 注文履歷          | お気に入り    |  |

6)「会員情報修正」の画面が表示され、その下の方に「退会について」が表示される。「退会」をタップする。

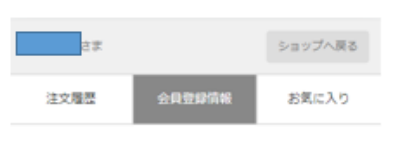

### 会員情報修正

会員情報を修正するには、修正内容を入力後「変更す る」ボタンを押してください。 ログイン時のIDはメールアドレスをご利用ください。

| お名前                      | RS  |
|--------------------------|-----|
|                          |     |
| 例)山田太郎                   |     |
| お名前(フリガナ)                | RG  |
| くく<br>情報の修正にはパスワードが必要です。 |     |
| パスワード                    | 40月 |
|                          |     |
|                          |     |

変更する

| 退会について                                                   |
|----------------------------------------------------------|
| 退会しても、注文はキャンゼルされません。<br>また、過去の注文情報も削除されませんのでご了承くだ<br>さい。 |
| 退会する                                                     |

7)「本当に退会してよろしいですか?」の確認画面の「OK」をタップする。

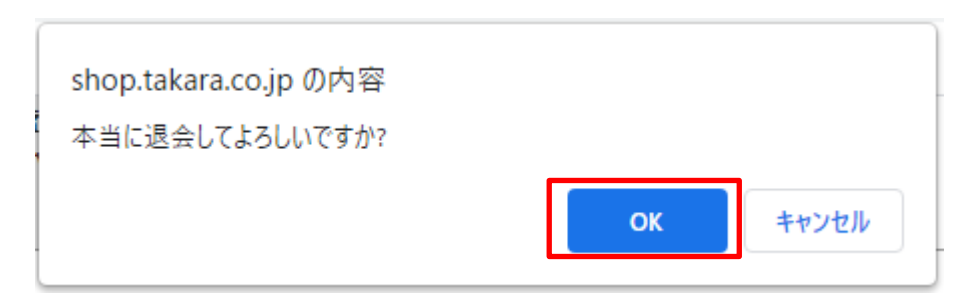

8) 下記画面の「OK」をタップする。

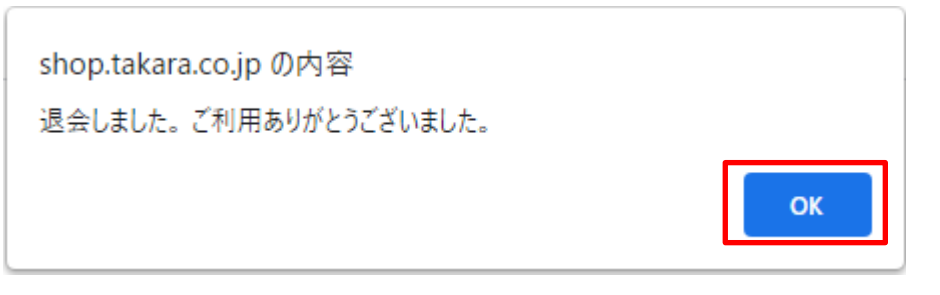

9) トップページに戻り、退会が完了する。